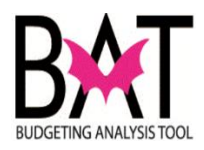

## Job Aide: Updating new GSAF Classification in BAT

This job aide will guide you through the steps of updating an employee record whose classifications have been transferred from non-bargaining to Government Supervisors Association of Florida, Local 100 (Unit - K).

In the steps below you will:

- Select an Employee affected by the transfer
- Use the Edit employee record to:
  - Update Salary Grade to reflect merit in the current year, and adjust budget year merit
  - Update Additional Earnings Tab to reflect Longevity Bonus Pay, Flex Benefits, and Premium Pay in the current year

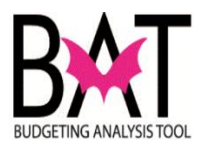

| Step | Action                                                                                                    | Notes |
|------|----------------------------------------------------------------------------------------------------|-------|
| 2.   | Right click on the employee whose classification has been transferred to                                                                                                    |       |
|      | GSAF –K, and click <b>MDC Edit Employee Details</b> .                                                                                                    |       |
|      |                                                                                                    |       |
|      | MDC Edit Employee Details                                                                                                    |       |
|      | MDC Change Status                                                                                                    |       |
|      | MDC Employee Transfer                                                                                                    |       |
|      | MDC Reverse Employee Transfer                                                                                                    |       |
|      | MDC Terminate Employee                                                                                                    |       |
|      | MDC Restore Terminated Employee                                                                                                    |       |
|      | MDC Calculate and Allocate All                                                                                                    |       |
|      | MDC Assign Employee                                                                                                    |       |
|      | Delete Employee Assignment                                                                                                    |       |
|      | Edit 🕨                                                                                                    |       |
|      | Adjust •                                                                                                    |       |
|      | Comments                                                                                                    |       |
|      | 1 Supporting Detail                                                                                                    |       |
|      | Show Change History                                                                                                    |       |
|      |                                                                                                    |       |
| 3.   | At the employee Salary Grades tab, adjust the 2nd Element by adjusting                                                                                                    |       |
|      | the current value by 4.3% at the option override value data field, and adjust the 3rd Element by taking the adjusted 2nd Element value and                                                                                                    |       |
|      | adjust that value by 4.3% at the option override value data field.                                                                                                    |       |
|      |                                                                                                    |       |
|      | General     Position Details     P1E     Status Changes     Salary Grades     MLC Step Pay Exception     Additional Earling's     Deenerits     Tax Details     Autocations<br>                                                                                                    |       |
|      | e Option Start Date Option End Date Allows Value Change Override Option Value Current Service Level RER CONTRACTOR LICS ENF SUPV (SG002251) 1st Element Ch. 16 1/1/15 8/18/15 Yes 2,751.16 Option Start Date Option Part Date Allows Value Change Override Option Value Option Start Date Option End Date Allows Value Change Override Option Value |       |
|      | 3rd Element Chi/404 8/19/16 Yes 2,992.846654839999                                                                                                    |       |
|      |                                                                                                    |       |
|      |                                                                                                    |       |
|      |                                                                                                    |       |
|      | <                                                                                                    |       |
| 4.   | Click the <b>Save</b> lcon on the toolbar to submit the data                                                                                                    |       |
|      | <u>Navigate File Edit View Favorites Tools Administration H</u> elp                                                                                                    |       |
|      | 🔺 📂 🍲 Explore   📙 📣 🚝   🦯 🚚 🍘 🔤 📴 🚊 式 🖧 咱                                                                                                    |       |

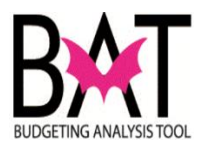

| Step | Action                                                                                                    | Notes                                                       |
|------|----------------------------------------------------------------------------------------------------|-------------------------------------------------------------|
| 5.   | At the employee <b>Additional Earnings</b> Tab, find the Longevity Pay elements (if applicable) and reflect the Longevity Bonus in the current year by adjusting the 1 <sup>st</sup> Element Longevity Bonus rate equivalent to the employee's years of continuous County service; For example 15 years = 1.5, 16 years = 1.6, 17 years = 1.7, etc.                                                                                                    | The Longevity Bonus is<br>already budgeted for<br>next year |
|      | Employee Details                                                                                                    |                                                             |
|      | General Position Details FTE Status Changes Salary Grades MDC Step Pay Exception Additional Earning                                                                                                    | s                                                           |
|      | A Entity: PECONTENF-CONTRACTOR ENFORCEMENT                                                                                                    |                                                             |
|      | Override Option Val Option Start Date                                                                                                    |                                                             |
|      | Current Service Level Longevity Pay (00125) 1st Element Change .2 2.2 2/1/15                                                                                                    |                                                             |
|      | 2nd Element Change .3 2.3 2/1/16                                                                                                    |                                                             |
|      | Flex Benefits (00122)     1st Element Change     57     91.66667     10/1/16                                                                                                    |                                                             |
|      | 2nd Element Change 57 91.66667 10/1/15                                                                                                    | _                                                           |
|      | Furlough Deduction (00110F)     1st Element Change     0     0     1/1/15                                                                                                    | _                                                           |
|      | Cost of Living Adjustment (00110C) 1st Element Change 0 0 1/1/15                                                                                                    | _                                                           |
|      | PREMIUM PAY (LC) 1st Element Change 33 108.33333 10/1/16                                                                                                    | _                                                           |
|      | 2nd Element Change 33 108.33333 10/1/15                                                                                                    |                                                             |
| 0.   | Navigate File Edit View Favo <u>r</u> ites Tools Administration Help                                                                                                    |                                                             |
| 7.   | At the employee Additional Earnings Tab, find the Flex Benefits<br>elements and reflect Flex Benefits in the current year by adjusting the 1 <sup>st</sup><br>Element Option Start and End Date to coincide with the current fiscal<br>year.<br>Employee Details<br>General Postion Details FTE Status Change Salary Grades MDC Step Pay Exception Additional Earnings Benefits Tax Details Allocations<br>dugently: PECONTENF-CONTRACTOR ENFORCEMENTPostion: RER CONTRACTOR LICS ENF SUPP (ICC02251)Employee: VUELTA,DANIEL (00015479)<br>Current Service Level Longevity Pay (00125) 1st Element Change 2.2 2.2 2/1/15 2/28/15 Add to Grose<br>Flex Benefits (00122) 1st Element Change 91.66667 101/1/15 4/30/2014 Add to Grose<br>Cott of Living Adjustment (00110F) 1st Element Change 0 0 1/1/15 4/30/15 Add to Grose<br>Cott of Living Adjustment (00110F) 1st Element Change 0 0 1/1/15 4/30/17 Do Nat Add<br>PREMILIM PAY (LC) 216 Element Change 108.33333 10/1/16 9/30/17 Do Nat Add | The Flex Benefits are<br>already budgeted for<br>next year  |
| 8.   | Click the Save Icon on the toolbar to submit the data      Mavigate   File   Edit   View   Favorites   Tools   Administration   Help     Image: Administration   Help   Image: Administration   Help     Image: Administration   Help   Image: Administration   Help     Image: Administration   Help   Image: Administration   Help     Image: Administration   Help   Image: Administration   Help     Image: Administration   Help   Image: Administration   Help     Image: Administration   Help   Image: Administration   Help                                                                                                    |                                                             |

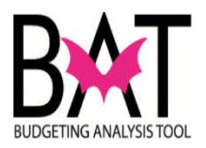

| Step | Action                                                                                                    | Notes                                                   |
|------|----------------------------------------------------------------------------------------------------|---------------------------------------------------------|
| 9.   | At the employee <b>Additional Earnings Tab</b> , find the Premium Pay (LC) elements and reflect Premium Pay in the current year by adjusting the 1 <sup>st</sup> Element Option Start and End Date to coincide with the current fiscal                                                                                                    | The Premium Pay is<br>already budgeted for<br>next year |
|      | vear.                                                                                                    | noxt your                                               |
|      | Employee Details                                                                                                    |                                                         |
|      | General Position Details FTE Status Changes Salary Grades MDC Step Pay Exception Additional Earnings Benefits Tax Details Allocations                                                                                                    |                                                         |
|      | Option Value Option Value Option Value Option Start Date Date Earning T                                                                                                    |                                                         |
|      | Current Service Level     Longevity Pay (00125)     1st Element Change     2.2     2.2     2/1/15     2/28/15     Add to Gross       2nd Element Change     2.3     2.3     21/1/15     2/29/16     Add to Gross                                                                                                    |                                                         |
|      | Flex Benefits (00122)     1st Element Change     91.66667     91.66667     10/1/14     9/30/15     Add to Gross                                                                                                    |                                                         |
|      | Image     2nd Element Change     91.66667     91.66667     10/1/15     Add to Gross       Furlough Deduction (00110F)     1st Element Change     0     0     1/1/15     9/30/15     Add to Gross                                                                                                    |                                                         |
|      | Cost of Living Adjustment (00110C) 1st Element Change 0 0 1/1/1/15 Add to Gross                                                                                                    |                                                         |
|      | Ist Element Change     108.33333     10/1/2014     9/30/2015     Do Not Add       2nd Element Change     108.33333     108.33333     10/1/15     Do Not Add                                                                                                    |                                                         |
|      | ۲. III. ۲. III. ۲. III. ۲. III. ۲. III. ۲. III. ۲. III. ۲. III. ۲. III. ۲. III. ۲. III. ۲. III. ۲. III. ۲. III. ۲. III. ۲. III. ۲. III. 1. III. 1. III. 1. IIII. 1. III. 1. III. 1. III. 1. III. 1. III. 1. III. 1. III. 1. III. 1. III. 1. III. 1. III. 1. III. 1. III. 1. III. 1. III. 1. III. 1. III. 1. III. 1. III. 1. III. 1. III. 1. III. 1. III. 1. III. 1. III. 1. III. 1. III. 1. III. 1. III. 1. III. 1. III. 1. III. 1. III. 1. III. 1. III. 1. III. 1. IIII. 1. IIII. 1. IIII. 1. IIII. 1. IIII. 1. IIII. 1. IIII. 1. IIII. 1. IIII. 1. IIII. 1. IIII. 1. IIII. 1. IIII. 1. IIII. 1. IIIIIIII |                                                         |
| 10.  | Click the Save Icon on the toolbar to submit the data                                                                                                    |                                                         |
|      | <u>Navigate File Edit View Favorites Tools Administration H</u> elp                                                                                                    |                                                         |
|      | 🔺 📂 🎥 Explore   🛗 📣 🚝   🦯 🚚 🗊 🔤 🖻 🚊 式 🖧 🗈                                                                                                    |                                                         |
| 11.  | To calculate the employee compensation, in the <b>Expense</b> (lower) portion of the screen, right-click the <b>YeatTotal</b> cell and <b>MDC Calculate Allocate</b>                                                                                                    |                                                         |
|      | All.                                                                                                    |                                                         |
|      |                                                                                                    |                                                         |
|      | Return to Previous Form                                                                                                    |                                                         |
|      | MDC Calculate and Allocate All                                                                                                    |                                                         |
|      | MDC View Allocation Expenses                                                                                                    |                                                         |
|      | Edit                                                                                                    |                                                         |
|      | Adjust                                                                                                    |                                                         |
|      | Comments                                                                                                    |                                                         |
|      | Supporting Detail                                                                                                    |                                                         |
|      | Show Change History                                                                                                    |                                                         |
|      | Document Attachments                                                                                                    |                                                         |
|      | Lock/Unlock Cells                                                                                                    |                                                         |
|      | Filter Filter                                                                                                    |                                                         |
|      | Sort                                                                                                    |                                                         |
|      | Analyze                                                                                                    |                                                         |
|      | New Ad Hoc Grid                                                                                                    |                                                         |
|      |                                                                                                    |                                                         |
|      | At the confirmation measure click Of                                                                                                    |                                                         |
|      | At the confirmation message, click <b>UK</b> .                                                                                                    |                                                         |
|      | If your <b>Current Year of View:</b> is set to <b>FY15</b> , then at the bottom of the                                                                                                    |                                                         |
|      | screen you will see that compensation has been adjusted accordingly                                                                                                    |                                                         |

--END--